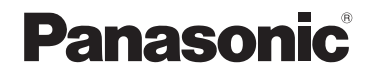

# 使用说明书 数码相机

# 型号 DMC-ZS40

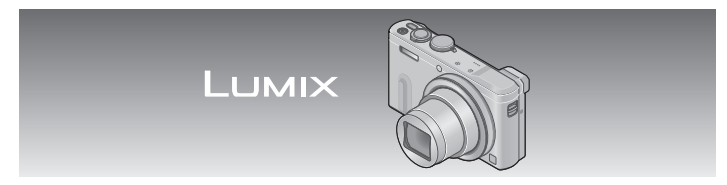

请于使用前仔细阅读操作使用说明书,并妥善保管。

更加详细的说明——"高级功能使用说明书 (PDF格式)"记载在随机附送的CD-ROM中。请下 载这个说明书并加以阅读。

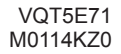

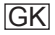

#### 亲爱的顾客:

借此机会我们感谢您购买此款Panasonic数码相机。请仔细阅读 本使用说明书,并妥善保管。

#### 请严格遵守版权法。

 除您自己私人使用外,对预先录制的磁带、光盘或其它出版 或发行的材料进行录制会违反版权法。即使是私人使用,对 某些材料的录制也会受到限制。

#### 安全注意事项

#### 警告:

- 为减少火灾、触电或产品损坏的危险,
- •请勿使本机暴露于雨水、湿气、滴水或溅水中。
- •请仅使用推荐的附件。
- •请勿卸下盖子。
- •请勿自行修理本机。应请专业的维修人员进行修理。

电源插座应设置在电器附近并应易于触及。

## ■产品识别标记

| 产品   | 位置 |
|------|----|
| 数码相机 | 底部 |

■关于电池

#### 注意

- 如果电池更换不正确,可能有爆炸危险。请仅用制造商推荐的类型更换。
- •废弃电池时,请联系您本地相关部门或销售商并询问正确的 废弃方法。
- •请勿加热或暴露在火中。
- •请勿将电池长时间留在受到阳光直接照射、门窗关闭的汽车内。

警告

■关于交流电源适配器(随机附送)

注意!

为减少火灾、触电或产品损坏的危险,

- 请勿将本机安装或放置在书架、内置柜子或其他局促的空间中。确保本机通风良好。
- 当连接上交流电源适配器时,本机将处于待机状态。只要交流电源适配器与电源插座相连接,初级电路总是带电。

# ■使用注意事项

- •除了随机附送的或正品的Panasonic USB连接线(DMW-USBC1: 另售)以外,请勿使用任何其他USB连接线。
- •请务必使用正品的Panasonic AV电缆 (DMW-AVC1:另售)。
- 使用带有HDMI标志的"高速HDMI micro电缆"。不符合HDMI标 准的电缆不能工作。
   "高速HDMI micro电缆"(D型-A型插头,最长2 m)

## 保持本机远离电磁设备(例如微波炉、电视机、游戏机等)。

- 如果您在电视机上面或附近使用本机,本机上的图像和/或 声音可能被电磁波辐射干扰。
- 请勿在移动电话附近使用本机、否则噪声可能对图像和/或 声音产生不良影响。
- 扬声器或大型电机产生的强大磁场可能造成记录的数据损坏 或图像失真。
- •电磁波辐射可能对本机造成不良影响,干扰图像和/或声音。
- 如果本机由于受到电磁设备的不良影响而停止正常工作,请 关闭本机并卸下电池或断开交流电源适配器(随机附送)。然 后重新插入电池或重新连接交流电源适配器,再将本机打开。

## 请勿在无线电发射器或高压线附近使用本机。

 如果您在无线电发射器或高压线附近拍摄,拍摄的图像和/ 或声音可能会受到不良影响。

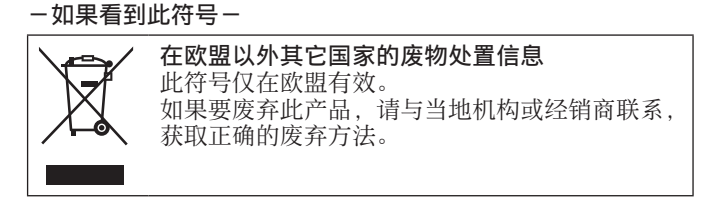

目录

| 安全注意事项2       | 将首选功能注册到       |
|---------------|----------------|
| 使用之前6         | [Fn] 按钮 23     |
| 标准附件7         | 使用确定的构图拍摄图像    |
| 主要部件的名称和功能8   | [构图指南]23       |
| 插入和取出电池或SD记忆卡 | 观看图像24         |
| (另售)11        | 删除图像24         |
| 给电池充电12       | 使用Wi−Fi®功能可以做些 |
| 设置时钟14        | 什么25           |
| 设置菜单15        | 阅读使用说明书        |
| 使用自动设置拍摄图像    | (PDF格式)27      |
| [智能自动] 模式16   | 随机附送的软件28      |
| 拍摄动态影像19      | 复制照片和动态影像29    |
| 使用控制环/控制转盘21  | 故障排除30         |
|               | 规格31           |

#### ■关于本相机的使用

- ●不要剧烈震动或撞击本相机,或对本相机施加压力。
- ●本相机不具备防尘、防滴、防水功能。 请避免在灰尘、沙粒或水等较多的环境下使用,以防灰尘、 沙粒或水等的渗入。
- ●切勿使相机接触到杀虫剂或挥发性物质(这能造成表面损 坏或涂漆剥落)。

#### ■关于结雾(当镜头、LCD显示屏或取景器起雾时)

- ●在温度或湿度有骤然变化的地方使用本相机时,会发生结雾现象。结雾会导致镜头、LCD显示屏或取景器脏污、发霉、相机故障,因此请避免在结雾状态下的使用。
- ●如果发生结雾现象,请关闭相机电源,并放置两个小时后 再使用。相机适应了周围的温度后,起雾会自然消失。

#### ■相机的保管

- ●在清洁相机之前,请卸下电池或从插座拔下电源插头。
- ●请勿用力按压LCD显示屏。
- ●请勿用力按压镜头。
- ●请勿长时间让橡胶或塑料物品接触本相机。
- ●请勿使用挥发油、稀释剂、酒精或厨房洗洁精等溶剂来清 洁相机,否则可能损坏相机外壳或导致漆层剥落。
- ●请勿让相机镜头朝向太阳,因为太阳光线可能会导致相机发生故障。
   ●切勿将随机附送的电源线或电缆延长使用。
- ●当相机访问卡或内置内存(为了执行图像写入、读取、删除或格式化等 操作)时,请勿关闭相机或取出电池、卡或交流电源适配器(随机附送)。
- ●内置内存或卡中的数据可能会由于电磁波、静电或者相机或卡的 损坏而受损或丢失。我们建议将重要数据存储在计算机等设备中。
- ●请勿在计算机或其他设备上格式化卡。只能在相机上格式 化卡,以确保正常使用。

标准附件

在使用相机之前,请确认随机附送的所有附件。部件编号为 2014年1月时点。

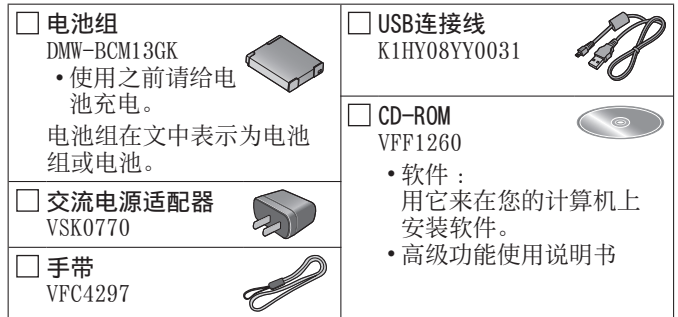

- •SD记忆卡、SDHC记忆卡和SDXC记忆卡在本文档中统称为卡。
- •卡为另售。当不使用卡时,可在内置内存上记录图像或播放 内置内存上的图像。
- •兼容的记忆卡(另售) 可以使用下列SD规格卡(推荐使用Panasonic品牌的卡)。 SD记忆卡(8 MB至2 GB)/SDHC记忆卡(4 GB至32 GB)/ SDXC记忆卡(48 GB、64 GB)
- •如果您丢失随机附送的附件,请咨询经销处或您附近的维修中心。(您可以另外购买附件。)
- •请正确处理所有包装材料。
- •微小部件,请放置在幼儿触及不到的安全地方。
- 随机附送的CD-ROM中未提供SILKYPIX Developer Studio SE。 请从网站下载该软件,并将它安装在您要使用的计算机上。(→29)

主要部件的名称和功能

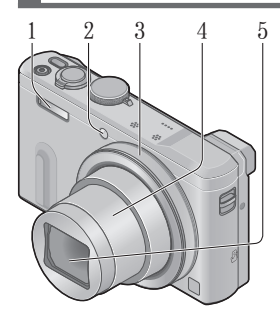

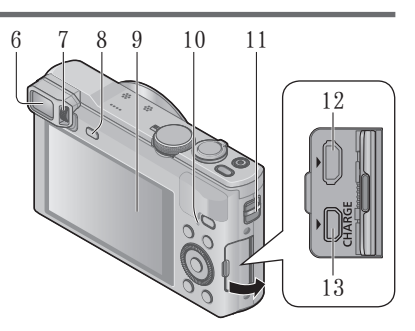

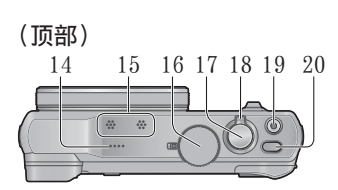

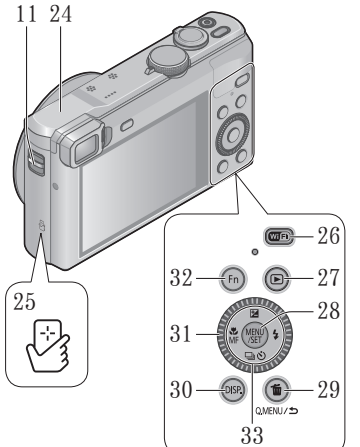

(底部)

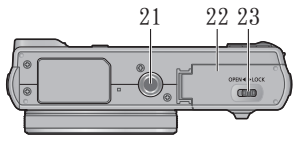

- 1 闪光灯
- 2 自拍定时器指示灯/AF辅助灯
- 3 控制环
- 4 镜筒
- 5 镜头
  - •切勿触摸镜头挡板。
- 6 取景器 (LVF)
- 7 屈光度调节旋钮
  - •在取景器中调整焦距。
- 8 [LVF] 按钮
  - •使用该按钮在取景器与 LCD显示屏之间切换显示。
- 9 LCD显示屏
- 10 充电指示灯(红色)/ Wi-Fi®连接指示灯(蓝色)
  - 指示灯的颜色会因功能 的不同而有所不同。
- 11 孔眼
  - •建议您使用随机附送的 手带以防相机掉落。
- 12 [HDMI] 插口
  - 请勿连接除HDMI micro电 缆以外的其他任何电缆。 否则可能会导致故障。
- 13 [AV OUT/DIGITAL] 插口
  - •为电池充电时,也要使用此插口。
- 14 扬声器
- 15 麦克风
- 16 模式转盘
  - •用于选择拍摄模式。
- 17 快门钮

- 18 变焦杆
- 19 动态影像按钮
- 20 相机 [ON/OFF] 按钮
- 21 三脚架安装孔
  - 请勿安装到螺丝长度为5.5 mm或以 上的三脚架。否则可能会损坏本机。
  - 如果不握住相机(例如,使用自 拍定时器拍摄或遥控拍摄时),在 变焦过程中镜筒伸展时相机可能 会倾斜,因此,请确保使用三脚 架或其他方式将相机固定就位。
  - 可能无法正常安装某些 类型的三脚架。
- 22 卡/电池舱盖
- 23 释放开关
- 24 [Wi-Fi] 天线
- 25 NFC天线
- 26 [Wi-Fi] 按钮
- 27 回放按钮
  - 用于选择拍摄模式或回放模式。
- 28 [MENU/SET] 按钮
- 29 [Q.MENU/ㄣ]/[�] 按钮
  - •您可以显示快捷菜单和清除图像。
- 30 [DISP.] 按钮
  - •用于变更显示。
- 31 控制转盘
  - •旋转该转盘可以选择设
    - 置项目以及更改设置值。
- 32 [Fn] 按钮
- 33 光标按钮

# [MENU/SET] 按钮/光标按钮

-[MENU/SET] 按钮

•使用此按钮显示菜单、输入设置等。

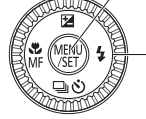

- -光标按钮
  - •此按钮用于在菜单画面上移动光标,以及用于其他功能。
  - •在本说明书中,使用的按钮以▲▼▲▶指示。

拍摄时可以执行以下操作。

- [図] 按钮(▲)
  - •曝光补偿

-存在背光时或者当主体太暗或太亮时纠正曝光。

- [4] 按钮 (▶)
- •闪光灯

[⊒心] 按钮 (▼)

•连拍\*

-当完全按下快门钮时,可连拍照片。

- 自动括弧式曝光\*
   在自动改变曝光的同时连续拍摄3张图像。调整曝光之后,调整值将被设作标准。
- •自拍定时器\*
  - 当按快门钮时,通过将自拍定时器设为2秒钟可有效地避免手震。
     \* 要取消设置,请选择 □ ] 或 □ ◎ ]。
- [號] 按钮(◀)
- 微距拍摄
  - 当您要放大主体时,若设置为[自动对焦微距模式]([\*\*\*]),能 在比一般聚焦范围更近的距离拍摄图像(最大广角时最近为3 cm)。
- •手动聚焦
  - -当您想要锁定聚焦来拍摄图像,或难以使用自动聚焦来调整 聚焦时,手动聚焦将十分便利。

插入和取出电池或SD记忆卡(另售)

确保已关闭相机。

- 1 将释放开关(④)滑动到[OPEN](开 启)处,打开卡/电池舱盖
- 😰 插入电池和卡,确保其方向正确
  - 电池:稳固地插入整个电池,然后检 查锁定杆(®)是否已锁定电池。
  - 卡:稳固地插入整张卡,直到啮合到 位。请勿触摸卡背面的端子。

3 关闭舱盖

将释放开关滑动到 [LOCK] 位置。

#### ■要取出时

•要取出电池时: 将锁定杆向箭头方向移动。

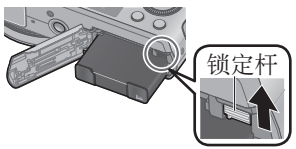

# •要取出卡时:

推入卡直到卡定到位,然后将 卡抽出。

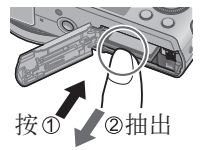

●请务必使用Panasonic的正品电池(DMW-BCM13GK)。
●如果使用其他品牌的电池,本公司将不能保证本产品的质量。
●要将记忆卡放置在幼儿触及不到的地方,以免其误吞食。
●我们建议使用Panasonic品牌的卡。

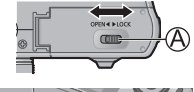

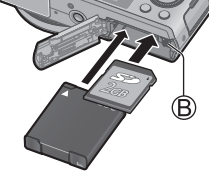

- •可用于本机的电池为DMW-BCM13GK。
- •相机出厂时电池未充电。使用之前请给电池充电。

确保已关闭相机。

 将电池插入本机,然后将本机连接到交流电源适配器(随机 附送)(④)或计算机(⑥)

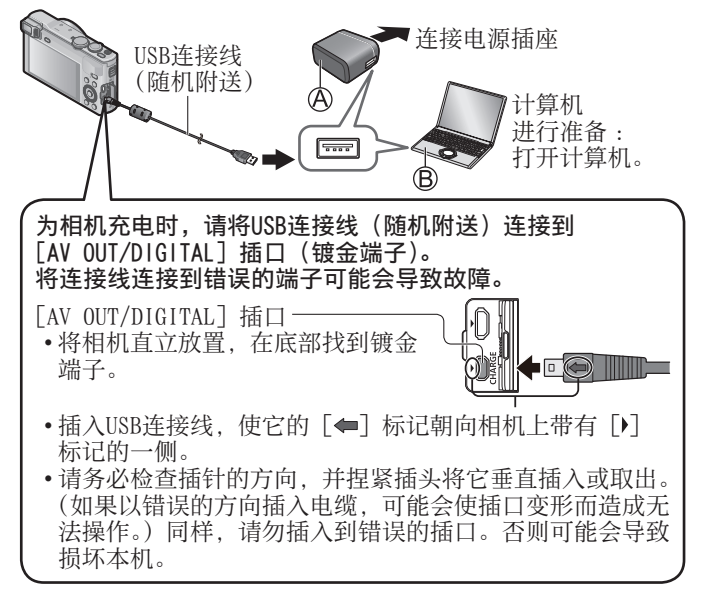

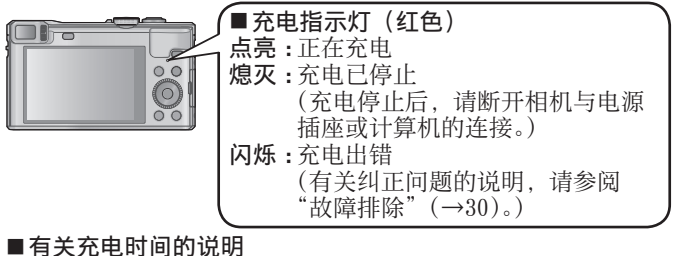

■**有天元电时间的说明** 使用交流电源适配器(随机附送)时

充电时间

大约170分钟

- ●电池是可充电的锂离子电池。如果温度过高或过低,电池的工作时间将会缩短。
   ●使用电池后,以及为电池充电期间或充电后,电池将会发热。
   相机在使用期间也会发热。这不属于故障。
- ●请勿剥掉或刮伤电池的包覆。
- ●切勿在电源插头的接触区域附近或者电池附近留下任何金属物件(例如回形针)。
- ●将电池储藏在温度相对稳定的阴凉干燥处:
- (推荐温度:15 ℃至25 ℃、推荐湿度:40%RH至60%RH)
- ●请勿长时间储藏已充满电的电池。如果要长时间储藏电池,我们建议每年为 它充电一次。从相机中取出电池,然后在完全放电后再次储藏。
- ●如果在电池充满之后尝试再次为电池充电,充电指示灯将亮起大约15秒。

使用交流电源适配器(随机附送)时,请遵守以下要点,因为 不当的连接可能会导致故障。

- ●除了随机附送的或正品的Panasonic USB连接线(DMW-USBC1: 另售)以外,请勿使用任何其他USB连接线。
- 切勿使用随机附送之外的交流电源适配器。
- ●请勿在其他设备上使用交流电源适配器(随机附送)或USB连接线(随机附送)。

(SCH) VQT5E71 13

# 设置时钟

相机出厂时未设置时钟。 将本机与交流电源适配器(随机附送)断开。

1 按相机 [ON/OFF] 按钮 ( )

- 2 按 [MENU/SET] (⑧)
- 3 按 → 选择项目(年、月、日、时、分、显示顺序或时间显示格式),然后按▲▼设置• 要取消→按「0.MENU/5]按钮。
- 🛃 按 [MENU/SET] 设置
- 5 确认设置,然后按 [MENU/SET]
   ●要返回前一画面,按 [Q.MENU/コ] 按钮。

#### ■更改时间设置

从[设置]菜单中选择[时钟设置],执行10和40。 有关如何设置菜单的信息,请参阅下一页。

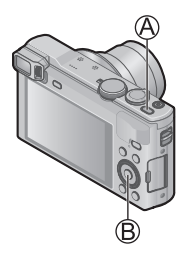

# 设置菜单

操作菜单时, 请参阅以下步骤。 例:在 [程序 AE] 模式下, 将 [AF 模式] 从 [■] 设置为 [≌] 1] 按 [MENU/SET] 显示菜单

2 按▲▼ ◀ ▶或旋转控制转盘选择 [拍摄] 菜单,然后按 [MENU/SET]

- 3 按▲ ▼或旋转控制转盘选择 [AF 模式],然后按 [MENU/SET]
  - •根据项目,其设置可能不会显示, 或者将以不同的方式显示。
- 4 按▲ ▼或旋转控制转盘选择 [▲], 然后按 [MENU/SET]
- [5] 按 [0.MENU/≤] 按钮数次以关闭菜单
  - •也可在拍摄模式下,半按快门钮结 束菜单画面。

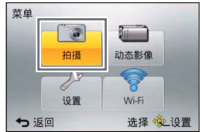

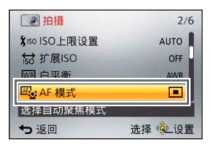

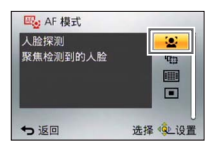

#### ■菜单类型

- •[拍摄]
- •[Wi-Fi]
- •[动态影像] •[ •[回放模式] •[

使用自动设置拍摄图像 [智能自动] 模式

建议想要对准即拍的人士或新手使用此模式,因为相机将会根据主体和拍摄环境优化设置。

🚹 设置模式转盘到 [🕰]([智能自动] 模式)

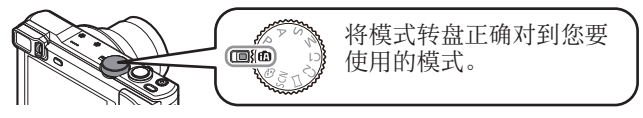

2 拍摄图像

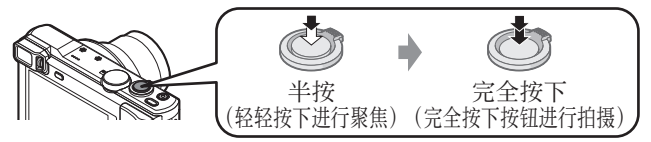

#### ■自动场景检测

当对准主体时,相机读出场景并自动做出最佳设置。

| i 🗭         | [i-肖像]            | .*•        | [i-夜间肖像]       |
|-------------|-------------------|------------|----------------|
| i\$         | [i-宝宝]            | 1 <b>A</b> | (仅当选择 [i4A] 时) |
| i 🏊         | [i-风景]            | i          | [i-夜景]         |
| iΕЗ         | [i-日落]            | i Wiji     | [i-手持夜景拍摄]     |
| i 🎔         | [i-微距]            | i"101      | [i-食物]         |
| <b>(</b> A) | △ 当场景不符合上述任何一种情形时 |            |                |

## ■拍摄模式

| (A)      | [智能自动] 模式          | 用自动设置拍摄图像。                |
|----------|--------------------|---------------------------|
|          | 可以在菜单上切<br>喜好调整亮度和 | 换到[高级智能自动]模式,以根据<br>色彩设置。 |
| Р        | [程序 AE] 模式         | 使用快门速度和光圈值的自动设置<br>拍摄图像。  |
| Α        | [光圈优先] 模式          | 确定光圈, 然后拍摄图像。             |
| S        | [快门优先] 模式          | 确定快门速度,然后拍摄图像。            |
| Μ        | [手动曝光] 模式          | 确定光圈和快门速度,然后拍摄图像。         |
| C1<br>C2 | [自定义] 模式           | 使用预先注册的设置拍摄图像。            |
|          | [全景拍摄] 模式          | 拍摄全景图像。                   |
| SCN      | [场景模式]             | 让您拍摄与被摄场景匹配的图像。           |
| Ġ        | [创意控制] 模式          | 通过选择偏好的图像效果来拍摄图像。         |

■握持相机

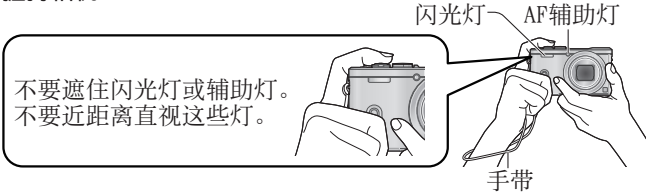

 ●为避免相机抖动,请用双手握住相机,手臂靠近身体,并 在双腿之间稍微保持一定的距离。
 ●不要接触镜头。

#### ■变焦类型

您可以使用变焦来调整要拍摄的图像区域。

拍摄较广的范围。 (广角) (远摄)

#### •光学变焦

如果按[拍摄]菜单上的[图像尺寸]选择没有[☑]的 图像,最大可以放大30x。

• 延伸光学变焦

如果按[拍摄]菜单上的[图像尺寸]选择带[☑]的图像,最大可以放大71.7x。

•[i.ZOOM]

使变焦率最高提高到原变焦率的2x,而画质只会出现极小的下降。在[拍摄]菜单中设置[i.Z00M]为[0N]。

## •[数码变焦]

比光学/延伸光学变焦进一步放大4x。但,使用数码变焦进行 放大会降低画质。在[拍摄]菜单中设置[数码变焦]为[0N]。

•[步进变焦]

每次操作控制环/控制转盘时,变焦将在某个预设焦长位置停止。

# ■方便拍摄图像的菜单

•[图像尺寸]

#### 拍摄容量指南(照片)

| 保存位置       | 18M      | 5M     | 0.3M   |
|------------|----------|--------|--------|
| 内置内存       | 1        | 3      | 69     |
| 卡 (2 GB)   | 270      | 650    | 10050  |
| (当「高宽比」设置为 | [4:3],并目 | 「质量〕设置 | 为「よ]时) |

拍摄动态影像

您可以拍摄带有音频(立体声)的动态影像。

- •您可以拍摄适合每种拍摄模式的动态影像。
- •动态影像不能录制在内置内存中。

## 打一按动态影像按钮(A)开始拍摄

- ●录制动态影像时,不要阻塞麦克风(<sup>®</sup>)。
   ●在拍摄动态影像时,您也可以使用变焦。
  - •变焦速度将比正常时慢。
  - 在某些情况下,可能会记录变焦杆或 控制环/控制转盘的工作音。

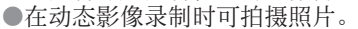

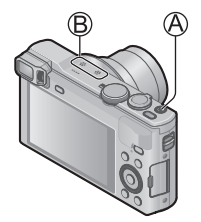

## 2 再按一次动态影像按钮(A)结束拍摄

#### ●关于拍摄时间

- •最长可以连续拍摄29分59秒或者最高大约4 GB的 [MP4] 动态影像。(由于使用 [FHD/25p] 以 [MP4] 拍摄会产生较大的文件,因此,这种动态影像的拍摄时间将短于29分59秒。)
- •如果将 [AVCHD] 动态影像的 [录制质量] 设置为 [FHD], 则最长可以连续拍摄29分59秒的动态影像。
- ●在下列情况下无法拍摄动态影像。
  - •[全景拍摄] 模式
  - •[3D照片模式]([场景模式])
  - •[柔焦]/[星光滤镜]([创意控制] 模式)

## ■关于拍摄动态影像的拍摄格式

本机可以拍摄AVCHD或MP4格式的动态影像。 可以在[动态影像]菜单的[录像格式]中更改动态影像的 拍摄格式。

#### ■关于拍摄质量设置

可以在[动态影像]菜单的[录制质量]中更改动态影像的拍摄质量。

[录像格式]中的 [AVCHD]

\* AVCHD Progressive

| 项目         | 图像大小               | fps  | 比特率      |
|------------|--------------------|------|----------|
| [FHD/50p]* | $1920 \times 1080$ | 50p  | 约28 Mbps |
| [FHD/50i]  | $1920 \times 1080$ | 50 i | 约17 Mbps |
| [HD/50p]   | $1280 \times 720$  | 50p  | 约17 Mbps |

[录像格式]中的[MP4]

| 项目        | 图像大小               | fps | 比特率      |
|-----------|--------------------|-----|----------|
| [FHD/25p] | $1920 \times 1080$ | 25p | 约20 Mbps |
| [HD/25p]  | $1280 \times 720$  | 25p | 约10 Mbps |
| [VGA/25p] | $640 \times 480$   | 25p | 约4 Mbps  |

## ■关于动态影像图标

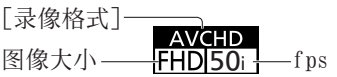

- ●如果环境温度高,或连续拍摄动态影像,则将显示 [△],并 且拍摄可能会中途停止,以保护相机。
- ●如果在按下动态影像按钮之前使用延伸光学变焦,这些设置 将被清除,并且可拍摄区域将明显改变。

您可以使用控制环/控制转盘直接执行常用的操作和设置。

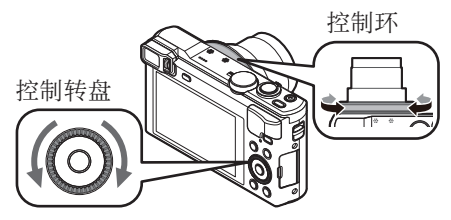

控制环/控制转盘可设置的项目根据拍摄模式的不同而异。以下是预先指定的设置。

| 竹垣柑弌 | 设置            |         |  |
|------|---------------|---------|--|
| 加效快入 | 控制环*1         | 控制转盘    |  |
| (A)  | 步进变焦          | ξ (→18) |  |
| Р    | 程序            | 偏移      |  |
| Α    | 光圈调节          |         |  |
| S    | 快门速度调节        |         |  |
| М    | 光圈调节 快门速度调节*2 |         |  |
|      | 图像效果变化        |         |  |
| SCN  | 场景更改          |         |  |
| Ġ    | 图像效果变化        |         |  |

\*<sup>1</sup> 当设置了手动聚焦时,会将控制环指定给焦距调节。 \*<sup>2</sup> 按▲可以在光圈调节和快门速度调节之间切换。 ■要更改指定到控制环/控制转盘的设置

 更改指定到控制环/控制转盘的设置。
 ①按[MENU/SET]
 ②按▲ ▼ ▲ ▶选择[设置] 菜单并按[MENU/SET]
 ③按▲ ▼选择[环/拨盘设置] 并按[MENU/SET]
 ④按▲ ▼选择[00](控制环)或[<sup>1</sup>0](控制转盘),然后按[MENU/SET]
 ③按▲ ▼选择设置,然后按[MENU/SET]
 ⑤ 按▲ ▼选择设置,然后按[MENU/SET]
 可以指定以下设置
 •[歐光社]
 •[默认控制] •[空焦] •[步进变焦]
 •[曝光补偿] •[高宽比] •[感光度]
 •[每平衡] •[未设置](仅限控制环)

⑥按 [Q.MENU/与] 按钮数次

●指定的功能设置将应用到所有拍摄模式。但是,在与某些 拍摄模式结合使用时,指定的功能可能不起作用。

## ■使用快捷菜单

在拍摄中,您可以方便地调用某些菜单项目并设置它们。 ①按「0.MENU/**5**]按钮

- ② 按◀▶选择菜单项目
  - •显示的菜单项目和设置项目根据拍摄模式而异。
- ③旋转控制环或控制转盘以更改设置
- ④按 [MENU/SET]

将首选功能注册到 [Fn] 按钮

该功能在购买时设置为 [构图指南]。

1]按[MENU/SET]

- 2 按▲ ▼ ◀ ▶选择[设置]菜单,然后按[MENU/SET]
- 3 按▲ ▼选择 [Fn按钮设置] 并按 [MENU/SET]
- 🚺 按▲ ▼选择要注册的功能,然后按 [MENU/SET]

使用确定的构图拍摄图像 [构图指南]

- 🚹 按 [Fn] 按钮
  - •如果 [Fn] 按钮的设置已更改,请在 [设置] 菜单中选择 [构图指南],然后按 [MENU/SET]。
- [2] 按▲ ▼选择要显示的指引线,然后按 [MENU/SET]
  - •按[DISP.] 按钮时,将轮流显示构图的说明和示例。

■指引线(示例)

[三分法偏置]

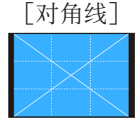

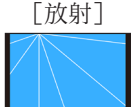

观看图像

- 1 按回放按钮(A)
  - •当相机关闭时按住回放按钮可以 在回放模式下打开相机。

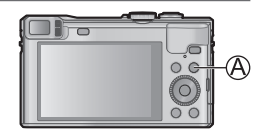

2 按◀ ▶或旋转控制转盘选择要显示的图像

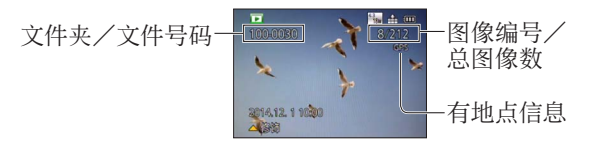

•要回放某个动态影像,请使用动态影像图标选择图像,然 后按▲。

删除图像

删除的图像不能复原。

🚹 按 [fo] 按钮(A)删除显示的图像

2 按 <选择 [是], 然后按 [MENU/SET] (圖)

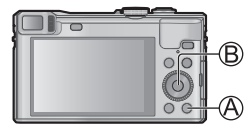

#### ■使用智能手机/平板电脑作为相机遥控器

通过在智能手机/平板电脑上安装 "Panasonic Image App", 您可以远程操作相机,并使用智能手机/平板电脑来拍摄和回放。此外,可以将相机中的图像复制到智能手机/平板电脑。

•有关安装"Panasonic Image App"以及智能手机/平板电脑上的基本操作的信息,请参阅"Wi-Fi®快速指南"。

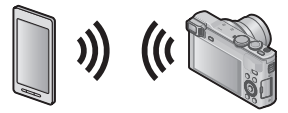

■将图像发送到Wi-Fi兼容的设备

您可以在相机上选择图像,然后将其传输到电视机、打印机、 AV设备、计算机等。

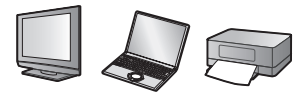

■自动传输图像[智能传输] 将拍摄的图像自动传输到计算机、AV设备或云文件夹。

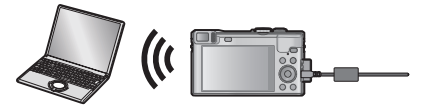

#### ■使用WEB服务

通过"LUMIX CLUB",您可以将照片和动态影像发送到社交网络服务等。要立即将拍摄的图像上载到社交网络服务,我们 建议您先将图像发送到智能手机/平板电脑,然后再从智能 手机/平板电脑上载。

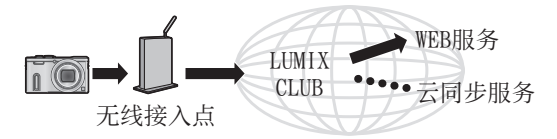

#### ■LUMIX CLUB 如果将本机注册到"LUMIX CLUB",则可以在所用设备之间 同步图像,或者将这些图像传输到WEB服务。 有关详情,请参阅"LUMIX CLUB"网站。 http://lumixclub.panasonic.net/sch/c/

## 有关详情,请参阅"高级功能使用说明书 (PDF格式)"。

- •通过移动网络发送图像时,可能会引起高昂的数据包通讯费, 具体取决于网络服务合同的详情。
- •本相机使用WPA和WPA2安全。
- ●本说明书后面的部分将使用词语"智能手机"来指代智能手机和平板电脑,除非两者有具体的区分。

阅读使用说明书(PDF格式)

关于本相机操作的更加详细指南在随机附送CD-ROM上的"高级 功能使用说明书(PDF格式)"中。请将其安装到计算机上以便 阅读。

■对于Windows

1 开启计算机并插入包含使用说明书的CD-ROM(随机附送)

- 2 单击 [使用说明书]
- 3 选择所需的语言,然后单击 [使用说明书]进行安装 @返回安装菜单。
- 4 双击桌面上的"使用说明书"快捷 方式图标

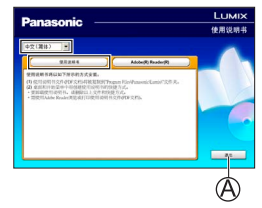

■不能打开使用说明书(PDF格式)时 您需要Adobe Acrobat Reader 5.0或以上版本或Adobe Reader 7.0或以上版本才能浏览或打印使用说明书(PDF格式)。

 您可从以下网站下载并安装适用于您的操作系统的Adobe Reader版本。
 http://get.adobe.com/reader/otherversions/

#### ■对于Mac

- ①开启计算机并插入包含使用说明书的CD-ROM(随机附送)
- ②打开CD-ROM中的"Manual"文件夹,然后将所需语言的PDF 文件复制到该文件夹中
- ③双击该PDF文件将它打开

# 随机附送的软件

随机附送的CD-ROM包含下列软件。 请在您要使用的计算机上安装这些软件。 有关操作环境和用法的详情,请阅读"高级功能使用说明书" (PDF格式)或每个软件的说明书。

• PHOTOfunSTUDIO / LoiLoScope与Mac不兼容。

| PHOTOfunSTUDIO<br>9.3 PE | 可将图像捕获到计算机,还可以对图像进行查看、组织、<br>打印等操作。此外,可以纠正照片,以及编辑动态影像。<br>•兼容的操作系统:Windows 8.1 / 8 / 7 / Vista / XP                                             |
|--------------------------|----------------------------------------------------------------------------------------------------|
| LoiLoScope<br>(30天完整试用版) | 您可以轻松编辑动态影像。这只会安装试用<br>版下载站点的快载方式。<br>有关使用LoiLoScope的详情,请从以下网站<br>下载并查看说明书。<br>http://loilo.tv/product/20/<br>•兼容的操作系统:Windows 8.1/8/7/Vista/XP |

#### 安装随机附送的软件

#### 准备:

- •确认计算机的规格和操作系统是否符合每个软件。
- •插入CD-ROM(随机附送)之前,请关闭所有运行的应用程序。

## ■对于Windows

- 1 插入包含随机附送软件的CD-ROM
- 2 出现安装菜单时,单击 [应用程序]
- 🖪 单击 [推荐安装]
  - •根据屏幕上显示的说明继续安装。
- ●将会安装与您的计算机兼容的软件。

## 下载SILKYPIX Developer Studio SE

该软件可以制作和编辑RAW文件图像。编辑后的图像可以使用 JPEG或TIFF等文件格式保存,然后便可以在计算机等设备上显示。 请从以下网站下载SILKYPIX Developer Studio SE,并将它安装 在您要使用的计算机上。(随机附送的CD-ROM中未提供此软件。) http://www.isl.co.jp/SILKYPIX/chinese/p/

- •兼容的操作系统:Windows 8.1 / 8 / 7 / Vista / XP Mac OS X (10.5 - 10.9)
- •有关如何使用SILKYPIX Developer Studio SE的详情,请参 阅"帮助"或Ichikawa Soft Laboratory支持网站。
- ●要下载软件,必须将计算机连接到互联网。
- ●在某些通讯环境中,下载软件可能需要一段时间。

复制照片和动态影像

## 打开相机和计算机,然后使用USB连接线(随机附送)将它 们连接起来

- 除了随机附送的或正品的Panasonic USB连接线(DMW-USBC1:另 售)以外,请勿使用任何其他USB连接线,否则可能会导致故障。
- 2 在相机上按▲ ▼选择 [PC],然后按 [MENU/SET]

## 🖪 将图像复制到计算机

- ●对于Windows
  - 使用"PHOTOfunSTUDIO"。
- ●对于Mac

复制"DCIM"文件夹中包含的图像文件(AVCHD动态影像除外)。

🚺 取消连接并卸下USB连接线

故障排除

#### 首先,请尝试执行以下步骤。

如果问题依旧, 实施 [设置] 菜单的 [重设], 有时能够得到解决。

#### 充电指示灯闪烁。

- ●在温度极高或极低的场所充电。
- → 请重新接上USB连接线(随机附送),并在环境温度为10 °C 至30 °C(温度条件同样适用于电池本身)的场所重试充电。
  ●如果计算机的电源容量较低 则无法充电。

所拍摄图像的右下部分较暗或者色彩不自然。

●您的手指挡住了闪光灯。

→确保正确握住相机(→17)

在荧光灯和LED灯具等照明下,可能会出现条纹或闪烁。

●这是作为相机摄像传感器的MOS传感器的特性。这不属于故障。

我想要在拍摄图像后立即将其上载到社交网络服务。如何做到这一点?

我们建议将图像发送到智能手机,然后从智能手机上载。

我在连接到Windows 8计算机时遇到问题。无法识别用户名和密码。

●根据操作系统版本(例如,在Windows 8上),有两种类型的用 户帐户(本地帐户/Microsoft帐户)。请务必使用本地帐户的 用户名和密码。如果您尚未建立本地帐户,请创建一个帐户。

Wi-Fi连接不能识别我的计算机。

●默认情况下,Wi-Fi连接使用默认的工作组名称"WORKGROUP"。 如果工作组的名称已更改,则无法识别工作组。请选择 [计算机连接],然后在[Wi-Fi设置]菜单中选择[更改工作组 名称],以更改工作组名称,使其与计算机的工作组名称匹配。

<u>有关详情,请参阅"高级功能使用说明书(PDF格式)"。</u>

30 VQT5E71 (SCH)

规格

# 数码相机:安全注意事项

| 市海       |                                 |
|----------|---------------------------------|
| 电源       | DC 5 V                          |
| Th≢⊈     | 1.7 W (当使用LCD显示屏拍摄时)            |
| シリ不七     | 1.1 W (当使用LCD显示屏回放时)            |
| 相机有效像素   | 18,100,000像素                    |
| 影像传感器    | 1/2.3″ MOS 传感器、                 |
|          | 总像素数18,900,000像素                |
|          | 原色滤光镜                           |
| 镜头       | 光学30倍变焦                         |
|          | f=4.3 mm至129.0 mm               |
|          | (相当于35 mm胶卷相机:24 mm至720 mm)/    |
|          | 最大广角:F3.3至F8.0                  |
|          | 最大远摄:F6.4至F8.0                  |
| 修正手震     | 光学方法                            |
| 聚焦范围     |                                 |
| 自动对焦     | 50 cm (最大广角) / 200 cm (最大远摄) 至∞ |
| 自动对焦微距   | 3 cm (最大广角)/200 cm (最大远摄)至∞     |
| 模式/      |                                 |
| 智能自动/    |                                 |
| 动态影像/ MF |                                 |
| 场景模式     | 上面列出的聚焦范围会因所选场景模式的不             |
|          | 同而有所不同。                         |
| 快门系统     | 电子快门+机械快门                       |
| 快门速度     | 4秒至1/2000秒                      |
|          | [星空] 模式:15秒、30秒                 |

| 最低照度   | 约10 lx(使用i-低光亮时,快门速度为<br>1/25秒)                       |
|--------|-------------------------------------------------------|
| 曝光(AE) | 程序AE(P)/光圈优先AE(A)/<br>快门优先AE(S)/手动曝光(M)               |
| 测光模式   | [多点测光]/[中央重点测光]/[定点]                                  |
| LCD显示屏 | 3.0″ TFT LCD (3:2) (约921,600点)                        |
| 取景器    | 彩色LCD取景器(约200,000点)<br>(具有在-4至+4的范围内调节屈光度的功能)         |
| 麦克风    | 立体声                                                   |
| 扬声器    | 单声道                                                   |
| 记录媒体   | 内置内存(约12 MB)<br>SD记忆卡/SDHC记忆卡/SDXC记忆卡                 |
| 记录文件格式 |                                                       |
| 照片     | RAW / JPEG (根据相机文件系统设计规则、<br>根据Exif 2.3标准/DPOF对应)/MPO |
| 动态影像   | AVCHD / MP4                                           |
| 音频压缩格式 | AVCHD:Dolby® Digital(双声道)<br>MP4:AAC(双声道)             |
| 接口     |                                                       |
| 数字     | USB 2.0 (高速)                                          |
| 模拟视频   | NTSC / PAL复合(通过菜单切换)                                  |
| 音频     | 音频线路输出(单声道)                                           |
| 端子     | HDMI:MicroHDMI D型                                     |
|        | AV OUT/DIGITAL:专用插孔(8针)                               |
| 尺寸     | 约110.6 mm(长)×64.3 mm(高)×34.4 mm(宽)<br>(不包括突出部分)       |

| 重量   | 包括卡和电池 : 约239 g<br>不包括卡和电池 : 约213 g |
|------|-------------------------------------|
| 工作温度 | 0 ℃至40 ℃                            |
| 工作湿度 | 10%RH至80%RH                         |

Wi-Fi

| 遵从标准              | IEEE 802.11b/g/n (标准无线LAN协议) |
|-------------------|------------------------------|
| 使用的频率范围<br>(中央频率) | 2412 MHz至2462 MHz (通道1至通道11) |
| 加密方法              | Wi-Fi兼容WPA™/WPA2™            |
| 访问方法              | 基础设施模式                       |

#### NFC

| 遵从标准 | ISO 🖊 | IEC | 18092 | NFC-F | (被动模式) |
|------|-------|-----|-------|-------|--------|
|      |       |     |       |       |        |

# 交流电源适配器

(Panasonic VSK0770):安全注意事项

| 电源 | ~110 V至240 V、50/60 Hz、0.2 A |
|----|-----------------------------|
| 输出 | <u> </u>                    |

电池组(锂离子)

(Panasonic DMW-BCM13GK):安全注意事项

| 电压/电容 | 3.6 V 🖊 1250 mAh |  |
|-------|------------------|--|
|-------|------------------|--|

化学物质含有表

|                                                                                                    | 有毒有害物质或元素 |        |        |                 |               |                     |
|----------------------------------------------------------------------------------------------------|-----------|--------|--------|-----------------|---------------|---------------------|
| 部件名称                                                                                                    | 铅 (Pb)    | 汞 (Hg) | 镉 (Cd) | 六价铬<br>(Cr(VI)) | 多溴联苯<br>(PBB) | 多溴二<br>苯醚<br>(PBDE) |
| 外壳、构造                                                                                                    | 0         | 0      | 0      | 0               | 0             | 0                   |
| 镜头                                                                                                    | ×         | 0      | 0      | 0               | 0             | 0                   |
| 印刷基板<br>组件                                                                                                    | ×         | 0      | 0      | 0               | 0             | 0                   |
| 液晶面板                                                                                                    | 0         | 0      | 0      | 0               | 0             | 0                   |
| LVF组件                                                                                                    | ×         | 0      | 0      | 0               | 0             | 0                   |
| 电池组                                                                                                    | ×         | 0      | 0      | 0               | 0             | 0                   |
| 交流电源<br>适配器                                                                                                    | ×         | 0      | 0      | 0               | 0             | 0                   |
| USB连接线                                                                                                    | 0         | 0      | 0      | 0               | 0             | 0                   |
| <ul> <li>○:表示该有毒有害物质在该部件所有均质材料中的含量均在<br/>《SJ/T 11363 - 2006》规定的限量要求以下。</li> <li>×:表示该有毒有害物质至少在该部件的某一均质材料中的含量超出《SJ/T 11363 - 2006》规定的限量要求。</li> <li>对于表示"×"的情况,属于欧盟RoHS指令的豁免项目。</li> </ul> |           |        |        |                 |               |                     |

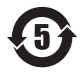

与产品配套使用的电池组的环保使用期限为5年。

- •SDXC 徽标是 SD-3C, LLC 的商标。
- •HDMI、HDMI 标志和 High-Definition Multimedia Interface 是 HDMI Licensing LLC 在美国和其他国家的商标或注册商标。
- •HDAVI Control™ 是 Panasonic Corporation 的商标。
- "AVCHD"、"AVCHD Progressive" 和 "AVCHD Progressive" 标志是Panasonic Corporation和Sony Corporation的商标。
- •本产品经过杜比实验室的许可而制造。杜比和双 D 符号是杜 比实验室的注册商标。
- •Windows 和 Windows Vista 是 Microsoft Corporation 在 美国和/或其他国家的注册商标或商标。
- •Mac 和 Mac OS 是 Apple Inc.在美国和其他国家注册的商标。
- •QuickTime 和 QuickTime 的标志是 Apple Inc. 的商标或者 注册商标。
- •Wi-Fi认证标志是Wi-Fi联盟的一个证明商标。
- •Wi-Fi Protected Setup标记是Wi-Fi联盟的标记。
- •"Wi-Fi"、"Wi-Fi Protected Setup"、"Wi-Fi Direct"、 "WPA"和"WPA2"是Wi-Fi Alliance的标记或注册标记。
- DLNA, the DLNA Logo and DLNA CERTIFIED are trademarks, service marks, or certification marks of the Digital Living Network Alliance.
- •本产品使用 DynaComware Corporation 的 "DynaFont"。 DynaFont 是 DynaComware Taiwan Inc.的注册商标。
- 本说明书中所述的其他名称、公司名称和产品名称为各相关 公司的商标或注册商标。

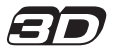

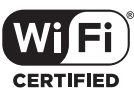

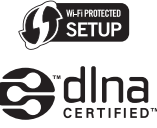

Progressive

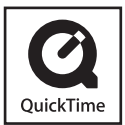

厦门松下电子信息有限公司 中国福建省厦门市火炬高技术产业开发区 原产地:中国 标准代号:Q/XMSX 073

2014年1月发行 在中国印刷